## Formas de Pesquisa Mapa de Preços

| 1<br>2<br>3<br>4                                                                                    |                                                                                                    |                                                                                                    |                                                                                                    | CNPJ:<br>CNPJ:<br>CNPJ:<br>CNPJ:                                                                                                    |                                                                                                    |                                                                                          | ΜΑΡΑ Ε                                                                                     | DE PREÇOS XX<br>PROTO<br>OBJ                                                              | (2024 PREG-E<br>:OLO N®:<br>ETO:                                                     | E XX/2024                                                                                    |                                                                                       |                                                                           |                                                                         |                                                                            |                                                                                      | G O V<br>SECR                                                               | E R N O D<br>ETARIA DA AI<br>E DA PREVI         | NÁ W<br>O ESTA DO<br>DMINISTRAÇÃO<br>IDÊNCIA |       |
|----------------------------------------------------------------------------------------------------|----------------------------------------------------------------------------------------------------|----------------------------------------------------------------------------------------------------|----------------------------------------------------------------------------------------------------|----------------------------------------------------------------------------------------------------|----------------------------------------------------------------------------------------------------|------------------------------------------------------------------------------------------|--------------------------------------------------------------------------------------------|-------------------------------------------------------------------------------------------|--------------------------------------------------------------------------------------|----------------------------------------------------------------------------------------------|---------------------------------------------------------------------------------------|---------------------------------------------------------------------------|-------------------------------------------------------------------------|----------------------------------------------------------------------------|--------------------------------------------------------------------------------------|-----------------------------------------------------------------------------|-------------------------------------------------|----------------------------------------------|-------|
|                                                                                                    |                                                                                                    |                                                                                                    |                                                                                                    | PNCP                                                                                                    | Preços<br>Similares Adm                                                                                                    | Painel de                                                                                | Bancos de                                                                                  | INTE                                                                                      | RNET                                                                                 |                                                                                              | FORNECEDORE                                                                           | 5                                                                         | MENOR PRECO                                                             |                                                                            |                                                                                      |                                                                             | PRECO                                           | PRECO MÁXIMO                                 |       |
| ITEM                                                                                                | GMS                                                                                                    | DESCRITIVO                                                                                                    | UTDE                                                                                                    | QTDE                                                                                                    | Pesquisa<br>XX/2024                                                                                                    | Pública -<br>Diversos                                                                    | Preços                                                                                     | Preços                                                                                    | web1                                                                                 | web 2                                                                                        |                                                                                       |                                                                           |                                                                         | COMPRAS PR                                                                 | Tabelas Oficiais                                                                     | MEDIA                                                                       | MEDIANA                                         | MAXIMO<br>UNITÁRIO                           | TOTAL |
| 1                                                                                                   |                                                                                                    |                                                                                                    |                                                                                                    |                                                                                                    |                                                                                                    |                                                                                          |                                                                                            |                                                                                           |                                                                                      |                                                                                              |                                                                                       |                                                                           |                                                                         |                                                                            | #DIV/0!                                                                              | #NÚM!                                                                       |                                                 | R\$ -                                        |       |
| 2                                                                                                   |                                                                                                    |                                                                                                    |                                                                                                    |                                                                                                    |                                                                                                    |                                                                                          |                                                                                            |                                                                                           |                                                                                      |                                                                                              |                                                                                       |                                                                           |                                                                         |                                                                            |                                                                                      |                                                                             |                                                 | R\$ -                                        |       |
| 3                                                                                                   |                                                                                                    |                                                                                                    |                                                                                                    |                                                                                                    |                                                                                                    |                                                                                          |                                                                                            |                                                                                           |                                                                                      |                                                                                              |                                                                                       |                                                                           |                                                                         |                                                                            |                                                                                      |                                                                             |                                                 | R\$ -                                        |       |
| 4                                                                                                   |                                                                                                    |                                                                                                    |                                                                                                    |                                                                                                    |                                                                                                    |                                                                                          |                                                                                            |                                                                                           |                                                                                      |                                                                                              |                                                                                       |                                                                           |                                                                         |                                                                            |                                                                                      |                                                                             |                                                 | RS -                                         |       |
| 6                                                                                                   |                                                                                                    |                                                                                                    |                                                                                                    |                                                                                                    |                                                                                                    |                                                                                          |                                                                                            |                                                                                           |                                                                                      |                                                                                              |                                                                                       |                                                                           |                                                                         |                                                                            |                                                                                      | -                                                                           | -                                               | R\$                                          |       |
| NA = não                                                                                            | dende, NE = não e                                                                                                    | ncontrado, NC + não cotado                                                                                                    |                                                                                                    |                                                                                                    |                                                                                                    |                                                                                          |                                                                                            |                                                                                           |                                                                                      |                                                                                              |                                                                                       |                                                                           |                                                                         |                                                                            |                                                                                      |                                                                             | TOTAL                                           | R\$ -                                        |       |
| 1 - Art.<br>2 - Art.<br>3 - Art.<br>5 - Art.<br>5 - Art.<br>7 - Cot<br>8 - Crit<br>Pesqui<br>preços | 368 inciso I<br>368 inciso II<br>368 inciso II<br>368 inciso IV<br>368 inciso V<br>368 inciso V<br>368 inciso V<br>ucões estão<br>rio para defi<br>sa de preços<br>em diversa | a composição de custes unitários menores ou iguais à mediar<br>os prepos particados em contratações atimizars faitas palo 4<br>- a utilização de dados de pesquisa de prepos policidad em m<br>- a pequisa directa com nomino al Directa formecedores ou por<br>- a pesquisa directa no hasima a directa faitas e defonicas ou r<br>- o pesquisa datas dicaisas, nor. XXXII de 190 dass.<br>O prepos de babas cidasis, nor. XXXII de 190 dass.<br>Directa do persona da babas cidasis, nor. XXXII de 190 dass.<br>Directa da da da da da da da da da 190 dass.<br>Directa da da da da da da da da da da da da da | a do item or<br>dministraçã-<br>ídia especia<br>estadores de<br>lo aplicativo<br>enor Preço) -<br>tada pelo De | orrespondente no<br>o Pública, em exe<br>ilizada, de tabela d<br>o serviços, confor<br>Notas Paraná, m<br>Justificar o critér<br>coreto Estadual 10 | painel para con<br>cução ou concli<br>de referência foi<br>me o caso, desi<br>ov. XX/XX;<br>io utilizado.<br>.086/2022 ,Arts. | sulta de preços<br>uídas no períod<br>rmalmente apro<br>de que seja apr<br>368, 369, 370 | , nos bancos de<br>o máximo de 1 (<br>vada pelo Pode<br>esentada justifi<br>com parâmetros | e preços do Sis<br>(um) ano anteri<br>rr Executivo es<br>icativa da esco<br>s, empregados | tema GMS, ou<br>or à data da pe<br>tadual ou fede<br>lha desses for<br>de forma comi | no banco de pr<br>esquisa, inclusi<br>ral e de sítios e<br>necedores, mo<br>binada e incidin | reços em saúde<br>ve mediante sis<br>eletrônicos espe<br>v. Xx/xx;<br>do sobre um con | disponíveis no<br>tema de registr<br>cializados ou de<br>njunto de três o | Portal Nacional<br>o de preços, ob<br>e domínio ample<br>u mais preços, | l de Contrataçõe<br>servado o índico<br>o, desde que cor<br>oriundos de um | s Públicas (PNCP), ;<br>de atualização de<br>tenham a data e ho<br>ou mais dos parâm | nov. XX/XX;<br>preços correspond<br>ra de acesso, mov<br>etros e também pre | ente, mov. XX/XX<br>. XX/XX<br>sservando a ampl | ;<br>itude da pesquisa de                    |       |
|                                                                                                    |                                                                                                    |                                                                                                    |                                                                                                    |                                                                                                    |                                                                                                    |                                                                                          |                                                                                            | Curitiba, xx                                                                              | de xxxx 2024                                                                         |                                                                                              |                                                                                       |                                                                           |                                                                         |                                                                            |                                                                                      |                                                                             |                                                 |                                              |       |
|                                                                                                    |                                                                                                    |                                                                                                    |                                                                                                    |                                                                                                    |                                                                                                    |                                                                                          | Responsá                                                                                   | (Assinatura<br>veis pela elabo                                                            | i Eletrónica)<br>oração do Map                                                       | a de Preços                                                                                  |                                                                                       |                                                                           |                                                                         |                                                                            |                                                                                      |                                                                             |                                                 |                                              |       |

Obs. Caso o item pesquisado não seja encontrado no site informado deverá ser incluído a captura de tela no e-protocolo.

Preço médio máximo, se atentar ao recurso do convênio quando for o caso.

#### Coluna "E" - PNCP:

Órgãos

Selecione

https://pncp.gov.br/app/editais?q=&status=recebendo\_proposta&pagina=1

| ≡ 🤀 Portal Nacional de Contratações Públic                           | as                                                                                                    | Buscar no PNCP                                            | Q, Lentrar                                                 |
|----------------------------------------------------------------------|----------------------------------------------------------------------------------------------------|-----------------------------------------------------------|------------------------------------------------------------|
| ★ > Editais                                                          |                                                                                                    |                                                           |                                                            |
| Contratações                                                         |                                                                                                    |                                                           |                                                            |
| Editais e Avisos de Contratações Atas de F                           | Registro de Preços Contratos                                                                                       |                                                           |                                                            |
| Consulte os diversos instrumentos convocatórios para compra de produ | utos, serviços e outros interesses da administração pública.                                                       |                                                           |                                                            |
| Palavra-chave                                                        | Status<br>A Receber/Recebend                                                                                       | o Proposta Em Julç<br>Todos                               | gamento/Propostas Encerradas<br>Limpar <b>Q. Pesquisar</b> |
| Editais e Avisos de Contratações E                                   | ncerradas                                                                                                    |                                                           |                                                            |
| ≢ FILTROS ()                                                         |                                                                                                    | Ordenar por:                                              | Mais recente 🔹                                             |
| Modalidades da Contratação                                           | Ato que autoriza a Contratação Direta nº 19/2024 Id contrat                                                        | ação PNCP: 48031918000124-1-001094/2                      | 2024                                                       |
| Selecione 👻                                                          | Modalidade da Contratação: Dispensa Última Atualização: 2-<br>Órgão: UNIVERSIDADE ESTADUAL PAULISTA JULIO DE MESOU | -<br>4/06/2024<br>ITA FILHO <b>Local</b> : Jaboticabal/SP | >                                                          |

Objeto: Aquisição de Cadeira Ergonômica

#### Capturas de tela que deveram ser incluídos no protocolo:

-

Q

## Ato que autoriza a Contratação Direta nº 71/2024

Última atualização 21/06/2024

Local: São Carlos/SP Órgão: FUNDAÇÃO PRO-MEMORIA DE SÃO CARLOS Unidade compradora: 3 - FUNDAÇÃO PRÓ MEMÓRIA DE SÃO CARLOS

Modalidade da contratação: Dispensa Amparo legal: Lei 14.133/2021. Art. 75. II Tipo: Ato que autoriza a Contratação Direta Modo de Disputa: Não se aplica

#### Registro de preço: Não

Data de divulgação no PNCP: 21/06/2024 Situação: Divulgada no PNCP

Id contratação PNCP: 02260630000120-1-000069/2024 Fonte: Sisvetor Informática Ltda

#### Objeto:

≡

🖌 > Editais

Aquisição de cadeiras giratorias almofadadas para uso administrativo

#### Informação complementar:

uso administrativo

| uso administra                           | ilivo                |                                                        |              |                           |                        |            |
|------------------------------------------|----------------------|--------------------------------------------------------|--------------|---------------------------|------------------------|------------|
| VALOR TOTAL<br>DA COMPRA<br>R\$ 4.596,65 | ESTIMADO             | VALOR TOTAL<br>HOMOLOGADO DA<br>COMPRA<br>R\$ 4.450.00 |              |                           |                        |            |
| Itens                                    | Arquivos             | Histórico                                              |              |                           |                        |            |
|                                          |                      |                                                        |              |                           |                        |            |
| Número 🔅                                 | Número 🗧 Descrição 🗧 |                                                        | Quantidade 🗘 | Valor unitário estimado 🗘 | Valor total estimado 🗯 | Detalhar 🗘 |
| 1                                        | CADEIRA              | PRESIDENTE GIRATORIA                                   | 5            | R\$ 919,33                | R\$ 4.596,65           | ٢          |

#### Capturar a tela inicial do Ato; clicar no detalhar e capturar a tela.

| ≡ 🔀 Portal Nacional de Contratações Pú                                                                                                    | blicas                                                                                                    | Buscar no PNCP                                                                          | Q Lentrar                       |
|----------------------------------------------------------------------------------------------------|----------------------------------------------------------------------------------------------------|-----------------------------------------------------------------------------------------|---------------------------------|
| A > Editais                                                                                                    |                                                                                                    |                                                                                         |                                 |
| Item n° 1                                                                                                    |                                                                                                    |                                                                                         |                                 |
| Quantidade: 5 Unidade de medida: UN. Valor                                                                                                    | unitário estimado: R\$ 919.33 Valor total estimado: R\$                                                                                                    | 4.596.65                                                                                |                                 |
| Tipo: Material Categoria: Não se aplica Benefic                                                                                                    | tio: Não se aplica Situação: Homologado Produto                                                                                                    | Manufaturado Nacional: Não Crit                                                         | ério de julgamento: Menor preço |
| RESULTADO(S)                                                                                                    |                                                                                                    |                                                                                         |                                 |
| Quantidade homologada: 5 Valor unitário l<br>CNPJ/CPF ou Nº de identificação do fornecedo<br>Indicador de subcontratação: Não Porte da<br>Data do resultado da homologação: 21/06/202 | nomologado: R\$ 890.00 Valor total homologado: R\$<br>r: 20.663.470/0001-42 Nome ou razão social do forne<br>a Empresa: Não Informado Código do país: BRA S<br>24 | 4450.00 Ordem de classificação<br>cedor: M&K MOVEIS PARA ESCRITOR<br>ituação: Informado | 1º<br>IO LTDA - ME              |
|                                                                                                    |                                                                                                    |                                                                                         | Retornar                        |
| Itens Arquivos Histórico                                                                                                    |                                                                                                    |                                                                                         |                                 |
| Número ç Descrição ç                                                                                                    | Quantidade 🗧 Valor unitário estima                                                                                                    | ido 🗧 Valor total estimado                                                              | o Detalhar o                    |
|                                                                                                    |                                                                                                    |                                                                                         |                                 |

#### Coluna "F" - Portal da transparência:

https://www.transparencia.pr.gov.br/pte/compras/licitacoes/inicio?windowId=c9c

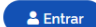

| PARANÁ VÍCIO O QUE É O PORTAL                                                                | A GLOSSÁRIO                                                                 | Ir para o conteúdo Mapa do PERGUNTAS FREQUENTES AGENDA DE CON AUTORIDADES | Site Acessibilidade Contraste A+ A<br>TATOS<br>ACESSO À CARTA DE SERVIÇOS<br>AO USUARIO |  |  |  |  |
|----------------------------------------------------------------------------------------------|-----------------------------------------------------------------------------|---------------------------------------------------------------------------|-----------------------------------------------------------------------------------------|--|--|--|--|
| PLANEJAMENTO E ORÇAMENTO RECEITAS                                                            | DESPESAS PESSOAL                                                            | COMPRAS RESPONSABILIDADE FISCAL JU                                        | JSTIÇA FISCAL                                                                           |  |  |  |  |
| TRANSPARÊNCIA TEMÁTICA OBRAS E AÇÕE                                                          | S INFORMAÇÕES GERAIS                                                        |                                                                           |                                                                                         |  |  |  |  |
| públicas, como Sanepar e Copel, faça a pesqu<br>Decreto Estadual nº 4.993/2016 e Lei Federal | isa em Órgãos de Governo. As licitaç<br>nº 8.666/1993; além de outras norma | ões do Poder Executivo obedecem às Lei Estadual r<br>Is.                  | nº 15.608/2007, Lei Federal nº 10.520/2002,                                             |  |  |  |  |
| NOTA: ESTÃO DISPONÍVEIS TODOS OS EDIT<br>COMPLETOS DE ANOS ANTERIORES, SOLIC                 | AIS DE LICITAÇÃO A PARTIR DE 20<br>Ite o documento pelo formul              | D15, QUANDO O ATUAL SISTEMA FOI IMPLANTAI<br>Ário de acesso à informação. | DO. PARA CONSULTAR EDITAIS                                                              |  |  |  |  |
| Ano: 📀                                                                                       | 2024                                                                        | Número do Edital: ②                                                       |                                                                                         |  |  |  |  |
| Modalidade: 📀                                                                                | Todas as Modalidades                                                        | <ul> <li>Registro de Preços: ②</li> </ul>                                 | Selecione                                                                               |  |  |  |  |
| Situação: 🕜                                                                                  | Homologado                                                                  | •                                                                         |                                                                                         |  |  |  |  |
| Objeto: 🕜                                                                                    |                                                                             |                                                                           |                                                                                         |  |  |  |  |
| Item/Palavra-Chave: 📀                                                                        | cadeira giratória                                                           |                                                                           |                                                                                         |  |  |  |  |
| Órgão Responsável/Participante: 💿                                                            | Todos os Órgãos Responsáveis                                                |                                                                           |                                                                                         |  |  |  |  |
| Data de Abertura: 📀                                                                          | а                                                                           |                                                                           |                                                                                         |  |  |  |  |
| Valor Máximo Inicial até (R\$): 🞯                                                            |                                                                             | Valor Homologado até (R\$): 🕢                                             |                                                                                         |  |  |  |  |
| Fornecedor Vencedor: 🕜                                                                       |                                                                             | CNPJ/CPF do Vencedor: 📀                                                   |                                                                                         |  |  |  |  |
| Protocolo: 📀                                                                                 |                                                                             | Possui Transmissão de Sessão<br>Pública?                                  |                                                                                         |  |  |  |  |
| O banco de dados disponível para downloa                                                     | PESQUISAR LIMPAR                                                            | DOWNLOAD DO BANCO DE DADOS                                                |                                                                                         |  |  |  |  |

Capturas de tela que deveram ser incluídas no processo:

|                                                                                                    |                                             | ir para o conteúdo                         | Mapa do Site Acessibilidade Contraste A+ A                   |
|----------------------------------------------------------------------------------------------------|---------------------------------------------|--------------------------------------------|--------------------------------------------------------------|
| GOVERNO DO ESTADO INÍCIO 0 Q                                                                                                    | UE É O PORTAL MANUAL DE NAVEGAÇÃO GLOSSÁRIO | PERGUNTAS FREQUENTES AGENDA DE AUTORIDADES | CONTATOS ACESSO À CARTA DE SERVIÇOS<br>INFORMAÇÃO AO USUÁRIO |
| Ir para o contráctio       Mapa do Site       Acessibilidade       Contraste       A+       A       A         VERNO DO ESTADO       INÍCIO       0 QUE É O PORTAL       MANUAL DE NAVEGAÇÃO       GLOSSÁRIO       PERGUNTAS FREQUENTES       AGENDA DE<br>AUTORIDADES       CONTATOS       ACRETA DE SERVIÇOS         PLANEJAMENTO E ORÇAMENTO       RECEITAS       DESPESAS       PESSOAL       COMPRAS       RESPONSABILIDADE FISCAL       JUSTIÇA FISCAL         TRANSPARÊNCIA TEMÁTICA       OBRAS E AÇÕES       INFORMAÇÕES GERAIS       VOLTAR         LICCITAÇÕES       VOLTAR       VOLTAR       VOLTAR |                                             |                                            |                                                              |
| TRANSPARÊNCIA TEMÁTICA                                                                                                    | OBRAS E AÇÕES INFORMAÇÕES GERAIS            |                                            |                                                              |
| Início   COMPRAS   Licitações                                                                                                    |                                             |                                            | VOLTAR                                                       |
|                                                                                                    |                                             |                                            |                                                              |

## DETALHAMENTO DA LICITAÇÃO

| Modalidade:                    | Pregão Eletrônico                              | Número/Ano do Edital:                      | 21/2024           | Situação:               | Homologado                         |
|--------------------------------|------------------------------------------------|--------------------------------------------|-------------------|-------------------------|------------------------------------|
| Objeto:                        | Aquisição de forma parcela<br>Portos do Paraná | da, por meio de Registro de Preços, de mob | iliário padrão de | e escritório e eletrodo | omésticos para a Administração dos |
| Órgão Responsável:             | APPA - Administração dos F                     | Portos de Paranaguá e Antonina             |                   |                         |                                    |
| Registro de Preço:             | SIM                                            |                                            |                   |                         |                                    |
| Critério de Julgamento:        | Menor Preço                                    |                                            |                   |                         |                                    |
| Valor Máximo Inicial<br>(R\$): | 421.655,59                                     | Valor Homologado (R\$):                    | 285.971,00        |                         |                                    |
|                                |                                                | Economicidade:                             | 32,18%            |                         |                                    |
| Data de Abertura:              | 05/03/2024 10:00                               |                                            |                   |                         |                                    |
| Data de Homologação:           | 02/05/2024                                     |                                            |                   |                         |                                    |
| Data de Apresentação           | 05/03/2024 09:30                               |                                            |                   |                         |                                    |
| Local de Disputa:              | https://www.licitacoes-e.co                    | m.br                                       |                   |                         |                                    |
| Protocolo:                     | 21.413.437-3                                   |                                            |                   |                         |                                    |

ENDEREÇO DE TRANSMISSÃO DE SESSÃO PÚBLICA

Tela inicial constando os dados da licitação.

| PARANÁ                                                                                                    | GLOSSÁRIO  | PERGUNTAS FREQUENTES                   | AGENDA DE CO                       | do Site Acessibilidade Contraste A+ A                          |
|----------------------------------------------------------------------------------------------------|------------|----------------------------------------|------------------------------------|----------------------------------------------------------------|
| PLANEJAMENTO E ORÇAMENTO RECEITAS DESPESAS PI                                                             | ESSOAL 0   | COMPRAS RESPONSAB                      | ILIDADE FISCAL                     | JUSTIÇA FISCAL                                                 |
| TRANSPARÊNCIA TEMÁTICA OBRAS E AÇÕES INFORMAÇÕES GER<br>Empresas Participantes                            | RAIS       |                                        |                                    | Classificação                                                  |
| 25.043.791/0001-68 - DEIZELAINE XAVIER DIAS EIRELI                                                        |            |                                        |                                    | 1º                                                             |
| Nº do Lote: 3 Características do Lote:                                                                    | CADEIRAS   | S DIVERSAS                             | Situação do                        | D Lote: Homologado                                             |
| valor Fina<br>Empresa V                                                                                   | Vencedora: | 13.228.073/0001-87                     | - AKON LTDA - ME                   | 1ade: 27,03%                                                   |
| Item                                                                                                    | Quantidade | Valor Unitário Máximo<br>Inicial (R\$) | Valor Unitário<br>Finalizado (R\$) | Órgãos Participantes (Quantidade)                              |
| 7101.63693 Cadeira Giratória, Espaldar alto, Demais informações de acordo<br>com Termo de Referência e [] | 20         | 2.396,42                               | 2.166,00                           | APPA - Administração dos Portos de<br>Paranaguá e Antonina(20) |
| 7101.32564 Cadeira Fixa, com braços, "Interlocutor", Demais informações de acordo com Termo de Refe []    | 20         | 1.430,03                               | 808,00                             | APPA - Administração dos Portos de<br>Paranaguá e Antonina(20) |
| 7101.42477 Cadeira Giratória Alta, Cromada, MATERIAL: Couro ecológico,<br>Com braços e apoio de cabeça [] | 9          | 1.321,42                               | 731,00                             | APPA - Administração dos Portos de<br>Paranaguá e Antonina(9)  |
| 7101.55136 Cadeira, TIPO: Giratória, de espaldar médio, com braços,<br>CARACTERÍSTICAS ADICIONAIS: Dem [] | 50         | 1.711,95                               | 1.192,00                           | APPA - Administração dos Portos de<br>Paranaguá e Antonina(50) |
| 7101.12001 Cadeira Fixa, 4 pés, Espaldar médio sem braços, COR: Preto,<br>Base trapezoidal em tubo de []  | 10         | 822,70                                 | 584,00                             | APPA - Administração dos Portos de<br>Paranaguá e Antonina(10) |
| Empresas Participantes                                                                                    |            |                                        |                                    | Classificação                                                  |
| 13.228.073/0001-87 - AKON LTDA - ME                                                                       |            |                                        |                                    | 1°                                                             |

Captura de tela dos valores finalizados.

#### Ou

https://portaldatransparencia.gov.br/licitacoes/consulta?ordenarPor=dataResultadoCompr a&direcao=desc

| Ir para o conteúdo 1 Ir para (                     | omenu 2 Ir para a busca 3 Ir para o rodapé 🧃                                                                                   | 1                 |                                  |                              |              | ESSIBILIDADE          | ALTO CONTRASTE                         | MAPA DO SITE |
|----------------------------------------------------|----------------------------------------------------------------------------------------------------|-------------------|----------------------------------|------------------------------|--------------|-----------------------|----------------------------------------|--------------|
| Portal d                                           | a Transparên                                                                                                    | cia               |                                  | l                            | Busque por o | órgão, cidade, (      | ENPJ, servidor                         | Q            |
| Sobre o Portal 👻 🏼 Pair                            | néis 👻 🛛 Consultas Detalhadas 👻 🖓 Con                                                                                          | trole social 👻    | Rede de Trans                    | parência   Receb             | a Notificaçõ | es Aprenda            | a mais 👻                               |              |
| você está aqui: início > licitaçã<br>Consulta de L | des » consulta de licitações<br>Licitações   Portal da Ti                                                                      | ransparê          | ncia do G                        | ioverno Fe                   | deral        |                       | ORIGEN                                 | I DOS DADOS  |
| FILTRO «                                           | Busca livre                                                                                                    | « LTA             |                                  |                              |              |                       |                                        |              |
| BUSCA LIVRE                                        | Utilize esse campo para pesquisar o<br>termo desejado em todos os demais<br>campos textuais de busca relacionados<br>esta tela | a                 |                                  |                              |              |                       |                                        | ATUALIZAR    |
| DATA DE RESULTADO<br>DA COMPRA                     | cadeira giratória                                                                                                    |                   |                                  |                              |              |                       |                                        |              |
| DATA DE ABERTURA                                   |                                                                                                    |                   |                                  |                              |              |                       |                                        |              |
| NÚMERO DA<br>LICITAÇÃO                             | ADICIONAR                                                                                                    | ER/ADICIONAR C    | OLUNAS 🔇 PAIM                    | NEL LICITAÇÕES               |              |                       | VISUALIZ                               | AÇÃO GRÁFICA |
| PROCESSO                                           |                                                                                                    | ÓRGÃO<br>SUPERIOR | ÓRGÃO /<br>ENTIDADE<br>VINCULADA | UNIDADE GESTORA              | SITUAÇÃO 🗢   | MODALIDADE<br>DA      | INSTRUMENTO<br>LEGAL DE<br>CONTRATAÇÃO | NÚMERO DA    |
| SITUAÇÃO                                           |                                                                                                    | ICITANTE 🗢        | LICITANTE 🖨                      | POLICLINICA                  | Publicado    | LICITAÇÃO 🗢<br>Pregão | ¢<br>Sem                               | 00004/2023   |
| MODALIDADE                                         |                                                                                                    | )efesa            | Exército                         | MILITAR DO RIO<br>DE JANEIRO |              |                       | informação                             |              |
| INSTRUMENTO LEGAL<br>DE CONTRATAÇÃO                |                                                                                                    |                   |                                  |                              |              |                       |                                        |              |
| ÓRGÃO                                              |                                                                                                    |                   |                                  |                              |              |                       |                                        |              |

Capturas de tela que deveram ser incluídas no processo:

| oara o conteúdo 1 Ir para                           | o menu 2 Ir para a busca                             | 3 Ir para o rodapé 4                                               |                                                 |               | A- ACESSIBII                    |                                        |                                | MAPA DO SITE                |
|-----------------------------------------------------|------------------------------------------------------|--------------------------------------------------------------------|-------------------------------------------------|---------------|---------------------------------|----------------------------------------|--------------------------------|-----------------------------|
| ortal da                                            | a Transp                                             | arência                                                            |                                                 |               | Busque por ó                    | rgão, cidade, CN                       | PJ, servidor                   | Q                           |
| obre o Portal 👻   Pain                              | éis 👻 🛛 Consultas Deta                               | lhadas 👻 🛛 Controle socia                                          | I 👻   Rede de Transparê                         | ncia   Rece   | ba Notificaçõe                  | es   Aprenda r                         | nais 👻                         |                             |
| cê está aqui: início » licitaçõ<br>Consulta de L    | s - consulta de licitações<br>citações   Po          | rtal da Transpa                                                    | rência do Gov                                   | erno F        | ederal                          |                                        | ORIGEM                         | I DOS DADOS                 |
| Para usar filtros em licit<br>Você também pode baix | sções, escolha um períod<br>ar os dados na área de C | o de até 12 meses ou uma s<br>Jados Abertos                        | ituação ou uma modalida                         | de ou um in   | istrumento lega                 | ll ou o número                         | e o ano da li                  | citação. ×                  |
| ILTRO «                                             | « OCULTAR FIL                                        | TROS DE CONSULTA                                                   |                                                 |               |                                 |                                        |                                |                             |
| BUSCA LIVRE                                         |                                                      | ICADOS:                                                            |                                                 |               |                                 |                                        |                                |                             |
| DATA DE RESULTADO<br>DA COMPRA                      | Busca livre: cadeira                                 | i giratória 🗙                                                      |                                                 |               |                                 |                                        |                                | LIMPAR                      |
| DATA DE ABERTURA                                    | Dados atualizados a                                  | <b>té:</b> 05/04/2024                                              |                                                 |               |                                 |                                        |                                |                             |
| NÚMERO DA<br>LICITAÇÃO                              | Tabela de da                                         | ados                                                               |                                                 |               |                                 |                                        |                                |                             |
| PROCESSO                                            |                                                      | BAIXAR REMOVER/ADICIO                                              | NAR COLUNAS OPAINEL LIC                         | CITAÇÕES      |                                 |                                        | VISUALIZ                       | AÇÃO GRÁFICA                |
| SITUAÇÃO                                            | DETALHAR DATA<br>DETALHAR CO                         | DE<br>TADO<br>MPRA<br>DATA DE<br>ABERTURA<br>CUPERIOR<br>LICITANTE | ÓRGÃO /<br>ENTIDADE<br>VINCULADA<br>LICITANTE ≑ | situação<br>≑ | MODALIDADE<br>DA LICITAÇÃO<br>€ | INSTRUMENTO<br>LEGAL DE<br>CONTRATAÇÃO | NÚMERO<br>DA<br>LICITAÇÃO<br>€ | OBJETO DA<br>LICITAÇÃO<br>≎ |
| MODALIDADE                                          | Nenhum registro e                                    | ncontrado                                                          |                                                 |               |                                 |                                        |                                |                             |
| NSTRUMENTO LEGAL<br>DE CONTRATAÇÃO                  |                                                      | ITERIOR                                                            | PRÓXIMA                                         | >             | Exibir 15 resu                  | Iltados 🔻                              | PAGINA                         | AÇÃO<br>LETA                |
|                                                     |                                                      |                                                                    |                                                 |               |                                 |                                        |                                |                             |

Mesmo que o sistema não encontre o item colocar a captura de tela para comprovação da pesquisa.

Obs. Pesquisa por licitações ou colocar ata para referência dos valores

#### Coluna "G" PAINEL DE PREÇOS

https://paineldeprecos.planejamento.gov.br/analise-materiais

| X LIMPAR Nenhuma seleção                  | o aplicada                                               |                                                                                |
|-------------------------------------------|----------------------------------------------------------|--------------------------------------------------------------------------------|
| CULTAR FILTROS Ano da Compra              | 98.716                                                   | R\$ 84.793.220.095,60                                                          |
| Nome do Material (PDM)<br>Código Material | QUANTIDADE DE PROCESSOS DE COMPRA POR MATERIAL           | VALOR DE COMPRAS POR MATERIAL                                                  |
| Descrição do Item                         | FITA ADLSIVA         2.608           FRUTA         2.512 | ÔNIBUS R\$ 7,519.56<br>LIVRO DIDÁTICO R\$ 2,631,735,897,29                     |
| Descrição Complementar                    | CONDIMENTO 2.286<br>LEGUME IN NATURA 2.284               | VACINA R\$ 2.161.983.365,67<br>VEÍCULO TRANSPORTE PESSOAL R\$ 2.083.675.174,01 |
| Objeto da Compra                          | CAFÉ 2.240                                               | ÓLEO DIESEL R\$ 1.516.936.553,20                                               |
| CNPJ/CPF/NOME do Fornec                   | AÇUCAR 1.919<br>COLA 1.912                               | CAMINHAO CARGA R\$ 1.279 303.140,88 ECULIZUMABE R\$ 1.166.610.717,98           |
| Porte da Empresa                          | BISCOITO                                                 | CARNE BOVINA IN NATURA                                                         |
| Unidade de Fornecimento                   | 0 500 1.000 1.500 2.000 2.500 3.000                      | R\$ 0,00 R\$ 4.000.000,00 R\$ 8.0                                              |
| Órgão Superior                            | MÉDIV/MEDIANA DE PREÇOS POR PERÍODO                      | QUANTIDADE DE FORNECEDORES                                                     |
| Órgão                                     | 20k                                                      | 28.873                                                                         |
| HASG                                      |                                                          |                                                                                |

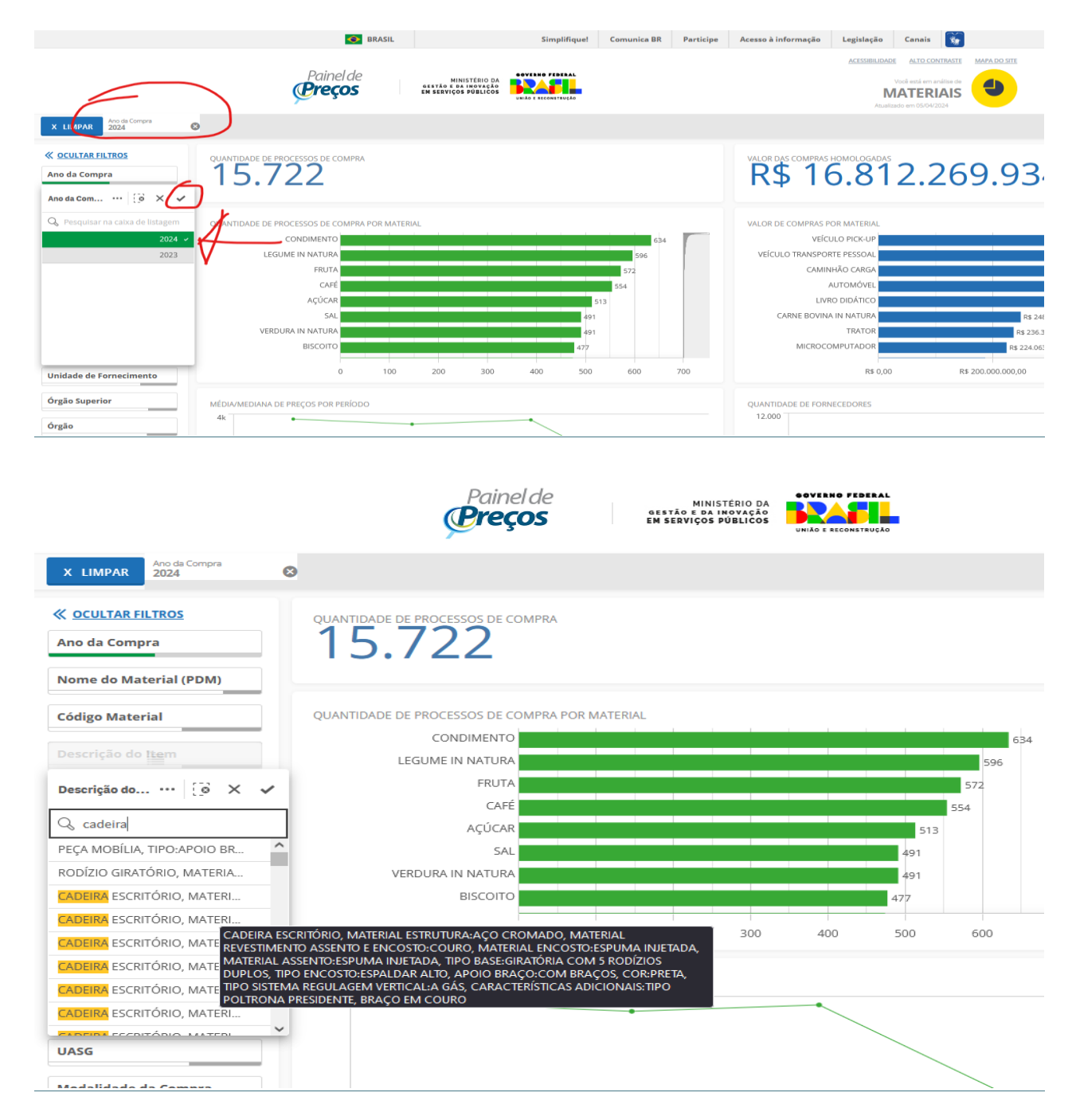

#### Localizar o item que melhor atende ao pedido.

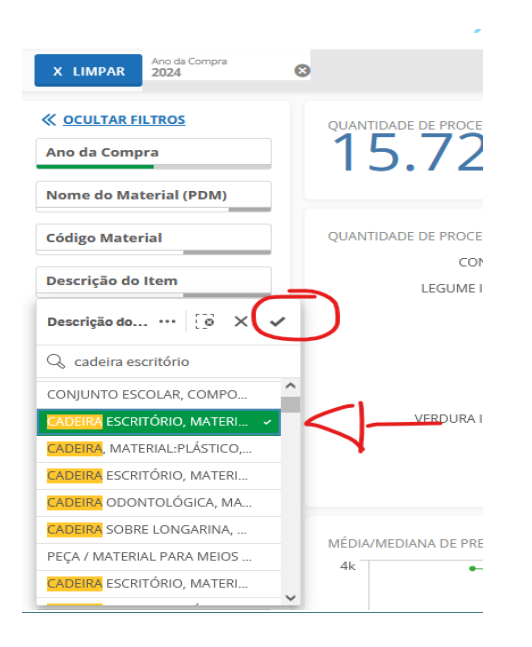

Seleciona o item correspondente e confirma ( $\checkmark$ )

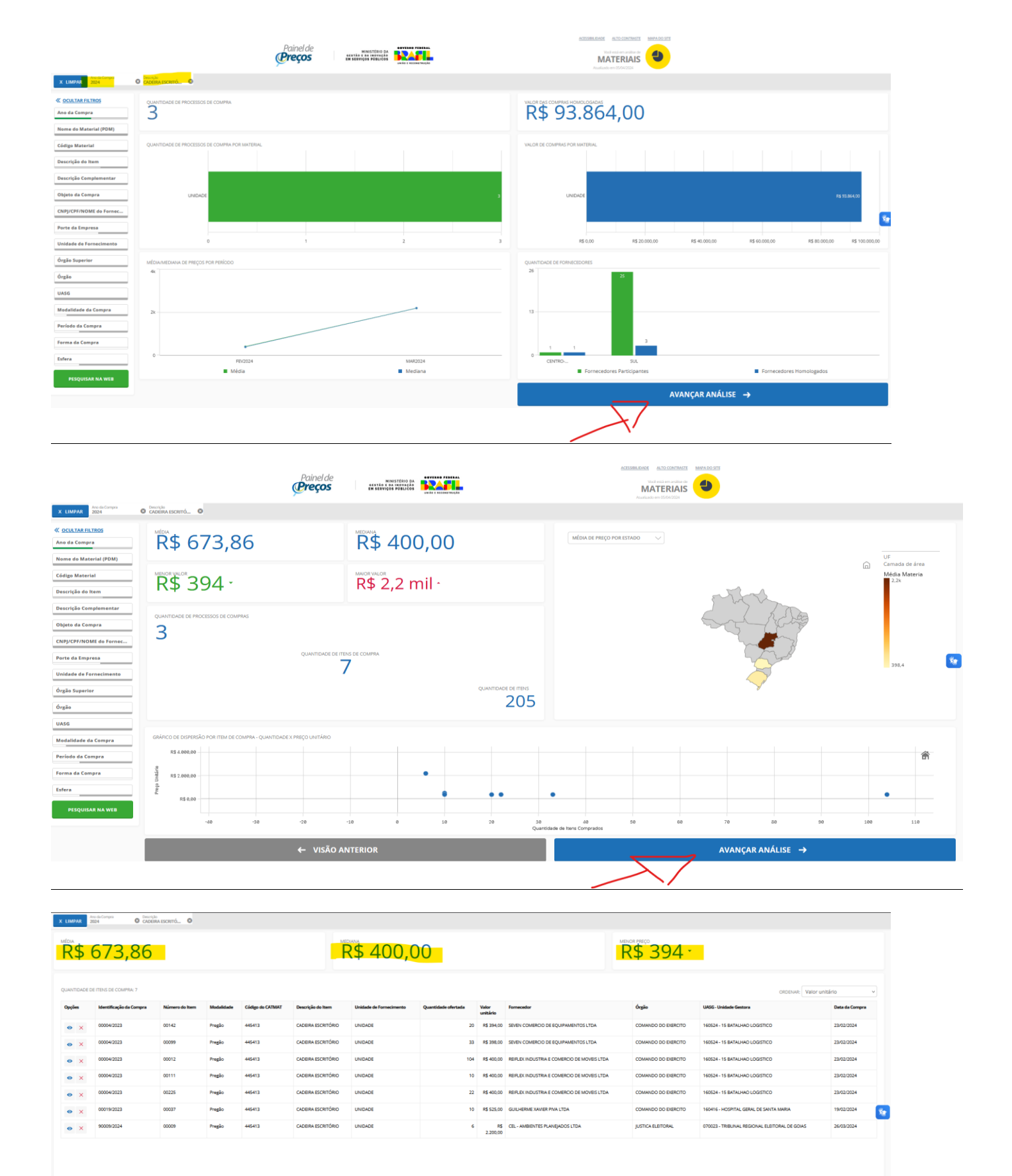

EXPORTAR PARA:

Arquivo gerado que deverá ser incluído no processo:

Registros de 1 ao 7

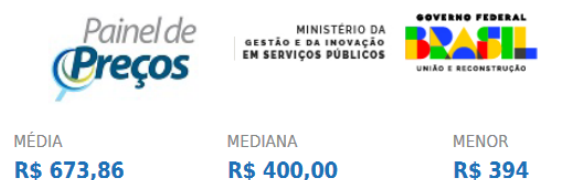

FILTROS APLICADOS

Descrição

Ano da Compra

CADEIRA ESCRITÓRIO, MATERIAL ESTRUTURA:TUBO AÇO, MATERIAL REVESTIMENTO ASSENTO E ENCOSTO:COURO SINTÉTICO, MATERIAL ENCOSTO:ESPUMA INJETADA, MATERIAL ASSENTO:ESPUMA INJETADA, TRATAMENTO SUPERFICIAL ESTRUTURA:PINTADO), TIPO BASE:GIRATÓRIA COM 05 PATAS DE AÇO, TIPO ENCOSTO:ESPALDAR MÉDIO, APOIO BRAÇO:COM BRAÇOS FIXOSI, COR:PRETAJ, QUANTIDADE PÉS: SUN, DIMENSÕES ASSENTO:48 X 47 CM, DIMENSÕES ENCOSTO:42 X 63 CM

| Identificação<br>da Compra | Número<br>do Item | Modalidade | Código do<br>CATMAT | Descrição do<br>Item  | Descrição<br>Complementar | Unidade de<br>Fornecimento | Quantidade<br>Ofertada | Valor<br>Unitário | Fornecedor                                        | Órgão                  | UASG                                         | Data da<br>Compra |
|----------------------------|-------------------|------------|---------------------|-----------------------|---------------------------|----------------------------|------------------------|-------------------|---------------------------------------------------|------------------------|----------------------------------------------|-------------------|
| 00004/2023                 | 00142             | Pregão     | 445413              | CADEIRA<br>ESCRITÓRIO |                           | UNIDADE                    | 20                     | R\$394            | SEVEN COMERCIO DE<br>EQUIPAMENTOS LTDA            | COMANDO DO<br>EXERCITO | 160524 - 15<br>BATALHAO<br>LOGISTICO         | 23/02/2024        |
| 00004/2023                 | 00099             | Pregão     | 445413              | CADEIRA<br>ESCRITÓRIO |                           | UNIDADE                    | 33                     | R\$398            | SEVEN COMERCIO DE<br>EQUIPAMENTOS LTDA            | COMANDO DO<br>EXERCITO | 160524 - 15<br>BATALHAO<br>LOGISTICO         | 23/02/2024        |
| 00004/2023                 | 00012             | Pregão     | 445413              | CADEIRA<br>ESCRITÓRIO |                           | UNIDADE                    | 104                    | R\$400            | REIFLEX INDUSTRIA E<br>COMERCIO DE MOVEIS<br>LTDA | COMANDO DO<br>EXERCITO | 160524 - 15<br>BATALHAO<br>LOGISTICO         | 23/02/2024        |
| 00004/2023                 | 00111             | Pregão     | 445413              | CADEIRA<br>ESCRITÓRIO |                           | UNIDADE                    | 10                     | R\$400            | REIFLEX INDUSTRIA E<br>COMERCIO DE MOVEIS<br>LTDA | COMANDO DO<br>EXERCITO | 160524 - 15<br>BATALHAO<br>LOGISTICO         | 23/02/2024        |
| 00004/2023                 | 00225             | Pregão     | 445413              | CADEIRA<br>ESCRITÓRIO |                           | UNIDADE                    | 22                     | R\$400            | REIFLEX INDUSTRIA E<br>COMERCIO DE MOVEIS<br>LTDA | COMANDO DO<br>EXERCITO | 160524 - 15<br>BATALHAO<br>LOGISTICO         | 23/02/2024        |
| 0019/2023                  | 00037             | Pregão     | 445413              | CADEIRA<br>ESCRITÓRIO |                           | UNIDADE                    | 10                     | R\$525            | GUILHERME XAVIER<br>PIVA LTDA                     | COMANDO DO<br>EXERCITO | 160416 -<br>HOSPITAL GERAL<br>DE SANTA MARIA | 19/02/2024        |

Fonte: paineldeprecos.planejamento.gov.br

Obs. Considerando a quantidade de informação, o sistema demora um tempo considerável para carregar as informações.

**Coluna "H"** – NOTA PARANÁ – é possível pesquisar (qualquer uma das opções):

#### Opção 01 por notas fiscais

https://portaldatransparencia.gov.br/notasfiscais/consulta?ordenarPor=municipioFornecedor&direcao=asc

| NTROLADORIA-GER               |                               | ran         | spare                            | incia                   |                |                           | E        | usque por ór         | gão, cidade,             | CNPJ, servidor 🔍        |
|-------------------------------|-------------------------------|-------------|----------------------------------|-------------------------|----------------|---------------------------|----------|----------------------|--------------------------|-------------------------|
| obre o Portal 👻               | Painéis 👻                     | Consulta    | s Detalhadas 👻                   | Controle social         | -   Rede de Tr | ansparência               | Receba I | lotificaçõe          | a Aprend                 | a mais 👻                |
| etalhame                      | iotas fiscais » co<br>ento de | notas       | NOTAS FISCAIS                    |                         |                |                           |          |                      |                          | ORIGEM DOS DADO         |
| TRO                           | «                             | « OCULT/    | AR FILTROS DE                    | CONSULTA                |                |                           |          |                      |                          |                         |
| BUSCA LIVRE                   | e                             | FILTRO      | S APLICADOS:                     |                         |                |                           |          |                      |                          |                         |
| ÓRGÃO                         | P                             | eríodo de:  | 01/06/2024 ×                     |                         |                |                           |          |                      |                          |                         |
| CNPJ ÓRGÃO                    | P                             | eríodo até: | 30/06/2024 ×                     |                         |                |                           |          |                      |                          | LIMPAR                  |
|                               | Da                            | dos atualiz | ados até: 14/06/2                | 2024                    |                |                           |          |                      |                          |                         |
| PERÍODO                       | Та                            | abela o     | le dados                         |                         |                |                           |          |                      |                          |                         |
| FORNECEDOR                    |                               | 🔒 imprimi   | R 📩 BAIXAR                       | REMOVER/ADICIONA        | R COLUNAS      | PAINEL DE NOTAS           | FISCAIS  |                      |                          | VISUALIZAÇÃO GRÁFICA    |
| CPF/CNPJ<br>FORNECEDOR        |                               | <           |                                  |                         |                |                           |          |                      |                          | >                       |
| RAIZ DO CNPJ DO<br>FORNECEDOR |                               | DETALHAR    | ORGÃO SUPERIOR<br>DESTINATÁRIO 🗢 | ÓRGÃO<br>DESTINATÁRIO 🗢 | FORNECEDOR 🗢   | CPF/CNPJ DO<br>FORNECEDOR | DC<br>FO | INICÍPIO<br>RNECEDOR | UF DO<br>FORNECEDOR<br>🗢 | CHAVE DA NF-E 🗢         |
|                               |                               |             |                                  |                         |                | 05 504 570 000            |          |                      | ·-                       | 100.1000050.15300030050 |

| TRO «                                         | Busca livre «<br>Utilize esse campo para pesquisar o                                      | LTA       |              |                           |                               |                     |                          |
|-----------------------------------------------|-------------------------------------------------------------------------------------------|-----------|--------------|---------------------------|-------------------------------|---------------------|--------------------------|
| BUSCA LIVRE                                   | termo desejado em todos os demais<br>campos textuais de busca relacionados a<br>esta tela |           |              |                           |                               |                     | ATUALIZAR                |
| ÓRGÃO                                         |                                                                                           |           |              |                           |                               |                     |                          |
| CNPJ ÓRGÃO                                    | Cadeira giratória                                                                         | -         |              |                           |                               |                     |                          |
| PERÍODO                                       | ADICIONAR                                                                                 | ER/ADICIO | NAR COLUNAS  | PAINEL DE NOTAS FISCAIS   |                               |                     | VISUALIZAÇÃO GRÁFICA     |
| FORNECEDOR                                    |                                                                                           |           |              |                           |                               |                     | >                        |
| CPF/CNPJ<br>FORNECEDOR                        |                                                                                           | ÁRIO 🗢    | FORNECEDOR 🗢 | CPF/CNPJ DO<br>FORNECEDOR | MUNICIPIO<br>DO<br>FORNECEDOR | UF DO<br>FORNECEDOR | CHAVE DA NF-E 🗢          |
|                                               |                                                                                           | 5         | ICONIC       | 05.524.572/0037-02        | 4304608                       | RS                  | 432406055245720037025500 |
| estă aqui: INICIO - NOTA<br>etalhamen<br>LTRO | SFISCAIS - CONSULTA DAS NOTAS FISCAIS<br>Ito de notas fiscais<br>« OCULTAR FILTROS DE CO  | NSULTA    |              |                           |                               |                     | ORIGEM DOS D             |
| BUSCA LIVRE                                   | E FILTROS APLICADOS:                                                                      |           |              |                           |                               |                     |                          |
| ÓRGÃO                                         | Busca livr <mark>e: Cadeira giratória ¥</mark>                                            |           |              |                           |                               |                     | CONSULTAR                |
|                                               |                                                                                           |           |              |                           |                               |                     |                          |

| FORNECEDOR                    | A IMPRIMIR 🛃 BAIXAR 🔲 REMOVER/ADICIONAR COLUNAS SPAINEL DE NOTAS FISCAIS |                                  |                         |                                 |                           |                               |                     |                          |  |
|-------------------------------|--------------------------------------------------------------------------|----------------------------------|-------------------------|---------------------------------|---------------------------|-------------------------------|---------------------|--------------------------|--|
|                               | <                                                                        |                                  |                         |                                 | >                         |                               |                     |                          |  |
| CPF/CNPJ<br>FORNECEDOR        | DETALHAR                                                                 | ORGÃO SUPERIOR<br>Destinatário 🗢 | ÓRGÃO<br>DESTINATÁRIO 🗢 | FORNECEDOR 🗢                    | CPF/CNPJ DO<br>FORNECEDOR | MUNICÍPIO<br>DO<br>FORNECEDOR | UF DO<br>FORNECEDOR | CHAVE DA NF-E 🗢          |  |
| RAIZ DO CNPJ DO<br>FORNECEDOR | Detalhar                                                                 | Ministério da<br>Defesa          | Fundo do<br>Exército    | ICONIC<br>LUBRIFICANTES<br>S.A. | 05.524.572/0037-02        | 4304608                       | RS                  | 432406055245720037025500 |  |
| MUNICÍPIO DO<br>FORNECEDOR    | Detalhar                                                                 | Sem informa <b>çã</b> o          | Sem informação          | ICONIC<br>LUBRIFICANTES<br>S.A. | 05.524.572/0037-02        | 4304608                       | RS                  | 432406055245720037025500 |  |
| UF DO FORNECEDOR              | Detalhar                                                                 | Sem informação                   | Sem informação          | ICONIC<br>LUBRIFICANTES         | 05.524.572/0037-02        | 4304608                       | RS                  | 432406055245720037025500 |  |

# Portal da Transparência Busque por órgão, cidade, CNPJ, servidor... Q CONTROLADORIA-GERAL DA UNIÃO Sobre o Portal < Painéis < Consultas Detalhadas < Controle social < Rede de Transparência</td> Receba Notificações Aprenda mais <</td> Vocé está Aque: INICIO - NOTAS FISCAIS - CONSULTA DAS NOTAS FISCAIS Detalhamento de notas fiscais ORIGEM DOS DADOS

| FILTRO «               | Período «         | LTA       |              |                           |                               |                     |                 |               |
|------------------------|-------------------|-----------|--------------|---------------------------|-------------------------------|---------------------|-----------------|---------------|
| BUSCA LIVRE            | Início            |           |              |                           |                               |                     |                 |               |
| ÓRGÃO                  | 26/06/2023<br>Fim |           |              |                           |                               |                     | CONSULTAR       | LIMPAR        |
| CNPJ ÓRGÃO             | 26/06/2024        |           |              |                           |                               |                     |                 |               |
| PERÍODO                | ADICIONAR         |           |              |                           |                               |                     |                 |               |
| FORNECEDOR             |                   | ER/ADICIO | NAR COLUNAS  | PAINEL DE NOTAS FISCAIS   |                               |                     | VISUALI         | ZAÇÃO GRÁFICA |
| CPF/CNPJ<br>FORNECEDOR |                   | Ário ≎    | FORNECEDOR 🗢 | CPF/CNPJ DO<br>FORNECEDOR | MUNICÍPIO<br>DO<br>FORNECEDOR | UF DO<br>FORNECEDOR | CHAVE DA NF-E 4 | •             |

| Portal d                      | a Tra                                | nspa                              | rênci                      | a                                         |                           | Bu                            | sque por órgã            | o, cidade, CNPJ, servidor Q      |  |
|-------------------------------|--------------------------------------|-----------------------------------|----------------------------|-------------------------------------------|---------------------------|-------------------------------|--------------------------|----------------------------------|--|
| Sobre o Portal 👻 🏻 Pai        | néis 🗕 Cons                          | ultas Detalhada                   | s 🗕 🛛 Control              | e social 👻   Rec                          | le de Transparência       | Receba N                      | otificaçõ <del>e</del> s | Aprenda mais 👻                   |  |
| <b>Detalhament</b>            | FISCAIS - CONSULTA                   | DAS NOTAS FISCAIS                 | ;                          |                                           |                           |                               |                          | ORIGEM DOS DADOS                 |  |
| FILTRO                        | « ocu                                | LTAR FILTROS                      | DE CONSU                   | LTA                                       |                           |                               |                          |                                  |  |
| BUSCA LIVRE                   | ⊖ FIL                                | TROS APLICAD                      | OS:                        |                                           |                           |                               |                          |                                  |  |
| ÓRGÃO                         | ÓRGĂO     Período de:     26/03/2024 |                                   |                            |                                           |                           |                               |                          |                                  |  |
| CNPJ ÓRGÃO                    | Período                              | até <mark>: 26/06/2024</mark>     | ×                          |                                           |                           |                               |                          | LIMPAR                           |  |
| PERÍODO                       | Dados atu                            | ualizados até: 14                 | /06/2024                   |                                           |                           |                               |                          |                                  |  |
| FORNECEDOR                    | Tabel                                | a de dado                         | S                          |                                           |                           |                               |                          |                                  |  |
| CPF/CNPJ<br>FORNECEDOR        |                                      | PRIMIR 🛃 BAIXA                    | R REMOVE                   | ER/ADICIONAR COLUNA                       | AS PAINEL DE NOTA         | AS FISCAIS                    |                          | VISUALIZAÇÃO GRÁFICA             |  |
| RAIZ DO CNPJ DO<br>FORNECEDOR | Detall                               | ORGÃO<br>SUPERIOR<br>DESTINATÁRIO | ÓRGÃO<br>DESTINATÁRIO<br>€ | FORNECEDOR 🗢                              | CPF/CNPJ DO<br>FORNECEDOR | MUNICÍPIO<br>DO<br>FORNECEDOR | UF DO<br>FORNECEDOR      | CHAVE DA NF-E ≑                  |  |
| MUNICÍPIO DO<br>FORNECEDOR    | Detall                               | ar Sem<br>informação              | Sem<br>informação          | MOBILHE<br>MOVEIS<br>CORPORATIVOS         | 15.011.572/0001-43        | ANAPOLIS                      | GO                       | 52240315011572000143550010000004 |  |
| TIPO DE PRODUTO<br>(NCM)      | Detalh                               | ar Sem<br>informação              | Sem<br>informação          | MOBILHE<br>MOVEIS<br>CORPORATIVOS<br>LTDA | 15.011.572/0001-43        | ANAPOLIS                      | GO                       | 52240315011572000143550010000004 |  |
|                               | Detalh                               | ar Ministério                     | Comando do                 | MOBILHE                                   | 15.011.572/0001-43        | ANAPOLIS                      | GO                       | 52240515011572000143550010000005 |  |

Utilizar o período de 3 meses, em casos de item mais específicos aumentar o prazo em até um ano.

#### Clicar em detalhar.

| Detalhamento da Nota Fiscal                                                |                                                                                                    |                                                                                                    |                                                                        |                                               |  |  |  |
|----------------------------------------------------------------------------|----------------------------------------------------------------------------------------------------|----------------------------------------------------------------------------------------------------|------------------------------------------------------------------------|-----------------------------------------------|--|--|--|
| Chave de acesso<br>52240315011572000143550                                 | 010000004891419796189                                                                               | Valor Total da Nota Fisc<br>5.421,22                                                                 |                                                                        |                                               |  |  |  |
| <b>Modelo</b><br>55 - NF-E EMITIDA EM SUBST                                | ITUIÇÃO AO MODELO 1 OU 1A                                                                           | Série<br>1                                                                                           | <b>Número</b><br>489                                                   | <b>Data de Emissão</b><br>28/03/2024 18:30:07 |  |  |  |
| Natureza da Operação<br>VENDA USUARIO FINAL                                |                                                                                                    | Situação 🕑<br>AUTORIZAÇÃO DE USO                                                                     | Data da última modifica<br>28/03/2024 18:31:06                         | ão                                            |  |  |  |
|                                                                            |                                                                                                    |                                                                                                    |                                                                        |                                               |  |  |  |
| <b>CNPJ</b><br>15.011.572/0001-43                                          | Nome/Razão Social<br>MOBILHE MOVEIS CORPORATIVOS<br>LTDA                                            | <b>Nome fantasia</b><br>MOBILHE                                                                      | <b>Inscrição Estadual</b><br>107268230                                 | <b>UF</b><br>GO                               |  |  |  |
| destinatário                                                               |                                                                                                    |                                                                                                    |                                                                        |                                               |  |  |  |
| CNPJ<br>00.394.502/0107-00<br>UF<br>RJ<br>Indicador IE<br>NÃO CONTRIBUINTE | <b>Órgão Superior</b><br>SEM INFORMAÇÃO<br><b>Destino da Operação</b><br>2 - OPERAÇÃO INTERESTADUAL | <b>Órgão/Entidade Vinculada</b><br>SEM INFORMAÇÃO<br><b>Consumidor Final</b><br>1 - CONSUMIDOR FINAL | <b>Presença do Comprador</b><br>9 - OPERAÇÃO NÃO PRESENCIAL,<br>OUTROS |                                               |  |  |  |
| PRODUTOS E SERV                                                            | lços                                                                                                |                                                                                                    |                                                                        |                                               |  |  |  |

Clicar em produtos e serviços e confirmar se o item confere com a necessidade.

#### Captura de tela que deverá ser incluída no processo:

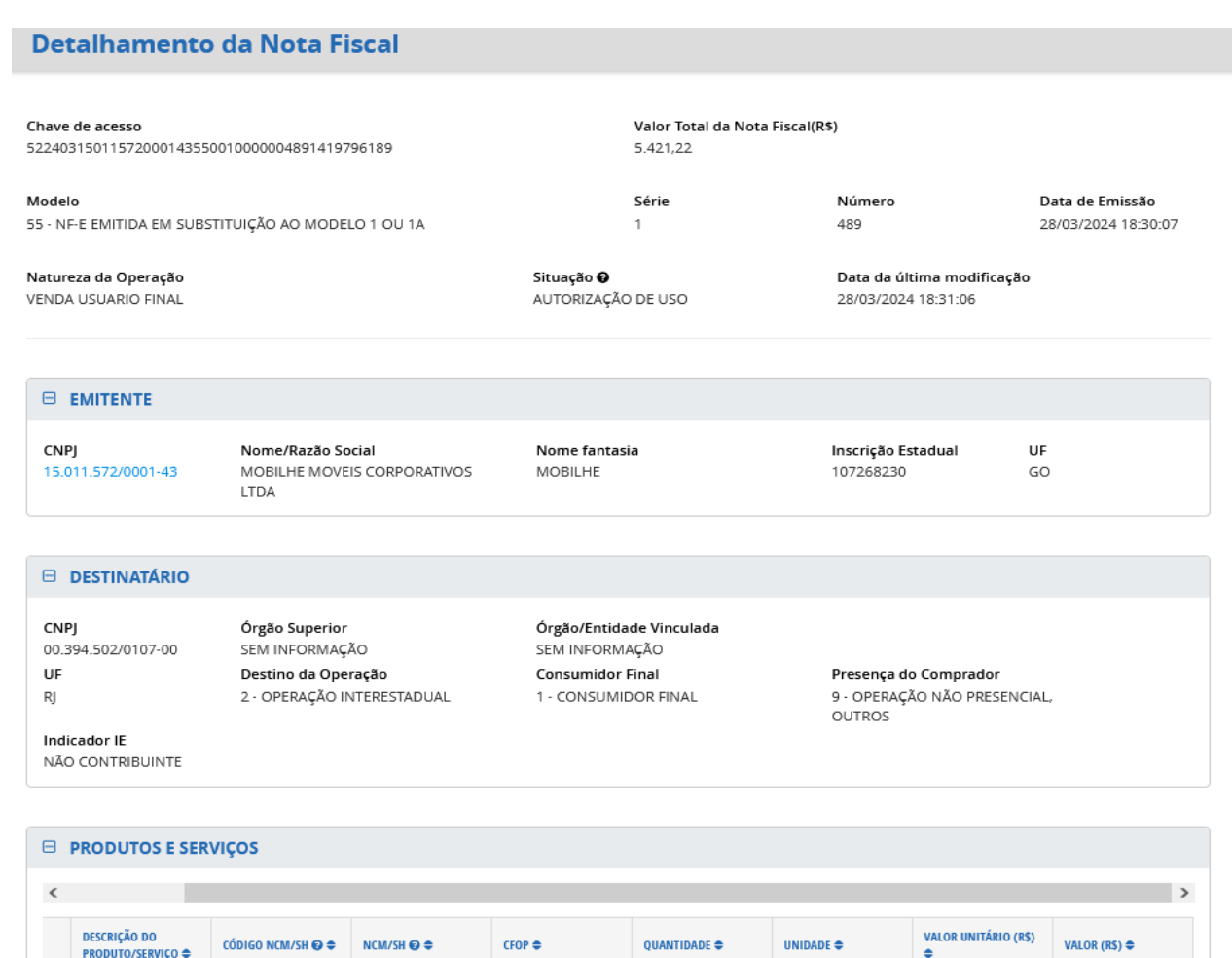

14,00

UN

387,23

5.421,22

>

|   |  | ASSENTOS, DE<br>OUTRAS MATÉRIAS |  | - |  |
|---|--|---------------------------------|--|---|--|
| < |  |                                 |  |   |  |
|   |  |                                 |  |   |  |
|   |  |                                 |  |   |  |
|   |  |                                 |  |   |  |
|   |  |                                 |  |   |  |

6101

#### Opção 02 por notas fiscais

CADEIRA GIRATORIA 94019090

#### https://menorpreco.notaparana.pr.gov.br/index

PARTES PARA

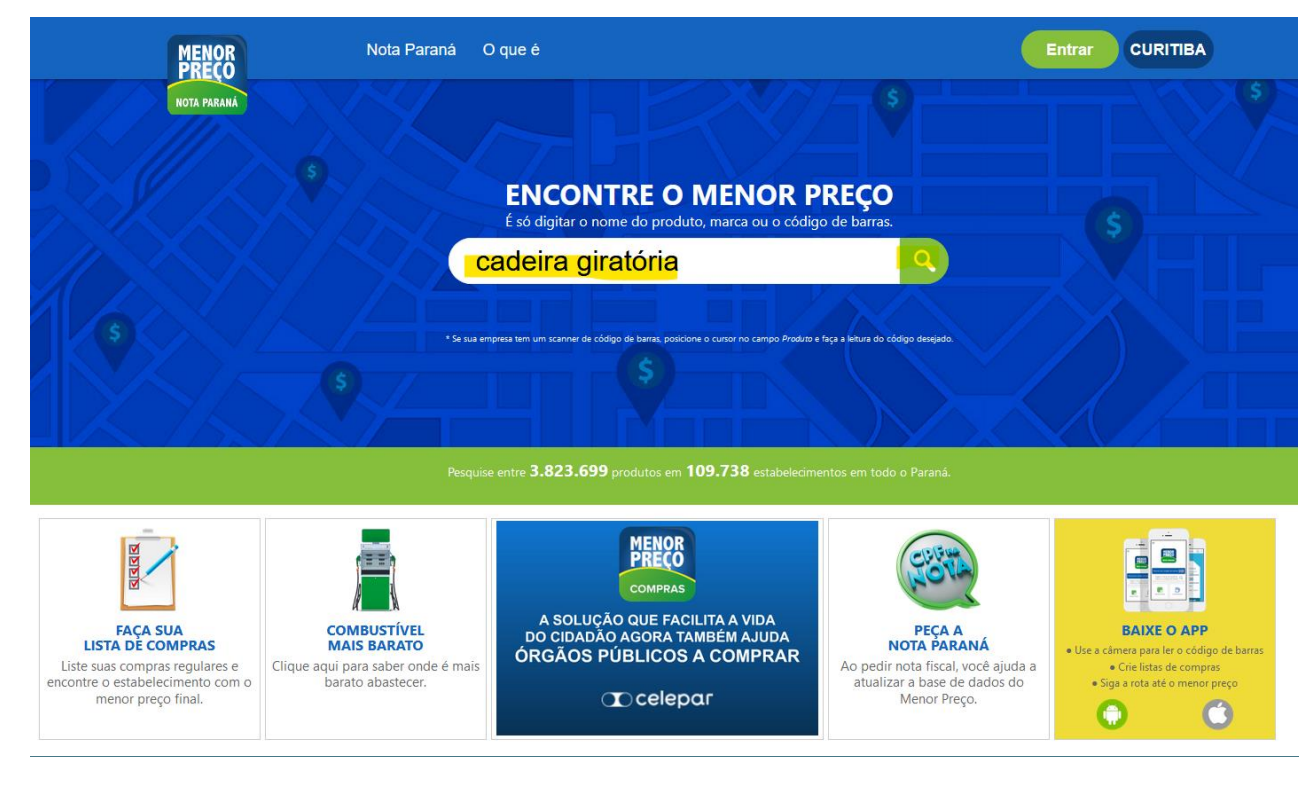

Captura de tela que deverá ser incluída no processo:

| 5                                                 |                                                                                                    | ANÁ |
|---------------------------------------------------|----------------------------------------------------------------------------------------------------|-----|
| Digite o nome do produto, ma<br>cadeira giratória | rca ou código de barras                                                                              | ×   |
| Produtos<br>De R\$_252,51 por<br>R\$ 244,96       | UTTIL CADEIRA ESCRITORIO PRETA<br>GIRATORIA COM BASE CROMADA S<br>BALAROTI<br>9 1,22 Km 1 há 11 dias | -   |
| r\$ 252,51<br>Ì₩                                  | UTTIL CADEIRA ESCRITORIO PRETA<br>GIRATORIA COM BASE CROMADA S<br>BALAROTI<br>9 1,01 Km 🗈 há 14 dias | :   |
| R\$ 426,17                                        | CADEIRA GIRATORIA COM BRACO<br>EXPOSI AO<br>MOVEIS GEPETO<br>© 0,45 Km 🗈 há 8 dias                   | :   |
| De R\$ 535,38 por<br>R\$ 523,85                   | UTTIL CADEIRA ESCRITORIO PRETA<br>GIRATORIA EXECUTIVA ST66019<br>BALAROTI<br>• 1,01 Km • há 15 dias  | I   |

**Colunas "I" e "J"** – Dois orçamentos da internet que contenha a data e hora da pesquisa.

Colunas "K", "L" e "M" – Orçamentos direto com fornecedores.

#### Coluna N:

https://www.administracao.pr.gov.br/Compras/Pagina/Compras-Parana-Consulta-de-Editais-e-Licitacoes

| CONTRATAÇÕES PÚBLICAS                                                                                      | Peraná<br>Inteligência<br>Artificial | Do que você precisa hoje?                                            | ۹              |
|----------------------------------------------------------------------------------------------------|--------------------------------------|----------------------------------------------------------------------|----------------|
| Inicial * Institucional * Processos de Compra - Serviços * Manuais e Orientações *                         | _                                    |                                                                      |                |
| GESTÃO DE<br>MATERIAIS<br>E SERVIÇOS                                                                       |                                      | PARANÁ<br>GOVERNO DO ES<br>SECRETARIA DA ADMINIS<br>E DA PREVIDÊNCIA | TADO<br>Iracão |
| <u>Últimas Publicações Realizadas em 26/06/2024</u>                                                        |                                      |                                                                      |                |
| Consulta de Editais                                                                                        | 3                                    |                                                                      |                |
| * Ano de Publicação: 2024                                                                                  |                                      |                                                                      |                |
| Obs.: Para efetuar a pesquisa deverá ser informada a Data de Abertura (Inicial e Final) OU Identificação o | io Processo/Ano OU Objeto OU Órgão.  |                                                                      |                |
| Data da Abertura:                                                                                          |                                      |                                                                      |                |
| Identificação do Processo: Ano: Ano:                                                                       | a 90 dias.                           |                                                                      |                |
| Objeto: cadeira                                                                                            |                                      |                                                                      |                |
| * Para realizar a pesquisa por Objeto, digite palavra(s) inteira(s).                                       |                                      |                                                                      |                |
| Selecione                                                                                                  |                                      | <b>`</b>                                                             |                |
| Situação: Qualquer                                                                                         | ~                                    |                                                                      |                |
| Modalidade: Qualquer                                                                                       |                                      | ~                                                                    |                |
| gyw Recarregar imagem, caso esteja ilegivel.<br>* Imagem de Controle:                                      |                                      |                                                                      |                |
| Pesquisar Limpar                                                                                           |                                      |                                                                      |                |
| Dúvidas? Clique aqui para acessar o m                                                                      | anual do sistema                     |                                                                      |                |
| (*) Campo de preenchimento obrigatório.                                                                    |                                      |                                                                      |                |

### Captura de tela que deverá ser incluída no processo:

|                                                         | TRATAÇÕES PÚBLICAS                                                                 | Peraná<br>Inteligência<br>Artificial | Do que você precisa hoje? Q                                                   |  |  |  |  |  |  |  |
|---------------------------------------------------------|------------------------------------------------------------------------------------|--------------------------------------|-------------------------------------------------------------------------------|--|--|--|--|--|--|--|
| Inicial - Institucional - Processos o                   | le Compra - Serviços 🔻 Manuais e Orientações 👻                                     |                                      |                                                                               |  |  |  |  |  |  |  |
| GMS                                                     | GESTÃO DE<br>MATERIAIS<br>E SERVIÇOS                                               |                                      | PARANÁ<br>GOVERNO DO ESTADO<br>Secretara da Administração<br>E da previdência |  |  |  |  |  |  |  |
|                                                         | Nenhum registro encontra                                                           | ido!                                 |                                                                               |  |  |  |  |  |  |  |
| <sup>⊕</sup> <u>Últimas Publicações Realizadas em</u> : |                                                                                    |                                      |                                                                               |  |  |  |  |  |  |  |
|                                                         | Consulta de Editais                                                                |                                      |                                                                               |  |  |  |  |  |  |  |
| * Ano de Publicação:<br>                                | 2023                                                                               | o Processo/Ano OU Objeto OU Órgão.   |                                                                               |  |  |  |  |  |  |  |
| Data da Abertura:                                       | DD/MM/AAAA) Obs.: A diferença entre a data inicial e final não poderá ser superior | a 90 dias.                           |                                                                               |  |  |  |  |  |  |  |
| Identificação do Process                                | o: Ano:                                                                            |                                      |                                                                               |  |  |  |  |  |  |  |
| Objeto.                                                 | * Para realizar a pesquisa por Objeto, digite palavra(s) inteira(s).               |                                      |                                                                               |  |  |  |  |  |  |  |
| Órgão:                                                  | Selecione                                                                          |                                      | ~                                                                             |  |  |  |  |  |  |  |
| Situação:                                               | Qualquer                                                                           | ~                                    |                                                                               |  |  |  |  |  |  |  |
| Modalidade:                                             | Qualquer                                                                           |                                      | ~                                                                             |  |  |  |  |  |  |  |
| * Imagem de Controle:                                   | Recarregar imagem, caso esteja ilegivel.                                           |                                      |                                                                               |  |  |  |  |  |  |  |
|                                                         | Pesquisar Limpar                                                                   |                                      |                                                                               |  |  |  |  |  |  |  |
|                                                         | Dúvidas? Clique aqui para acessar o ma                                             | anual do sistema                     |                                                                               |  |  |  |  |  |  |  |